# Инструкция по установке приложения «Ministra Player» на телевизоры LG SMART TV с операционной системой WebOS.

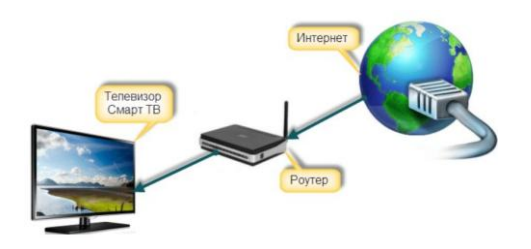

Шаг 1 Включите телевизор, убедитесь, что он подключен к Интернету.

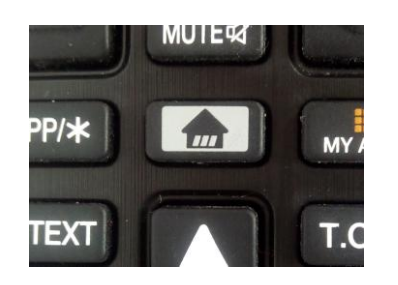

*Шаг* 2 Нажмите на пульте ДУ кнопку НОМЕ (Домой).

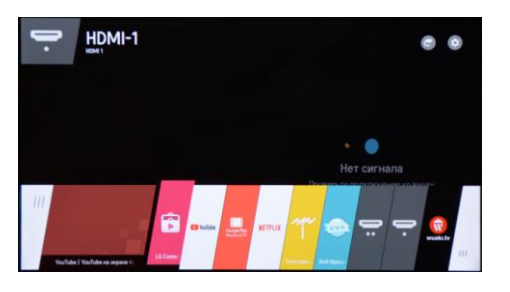

*Шаг 3* В появившемся меню найдите и зайдите в «LG Content Store».

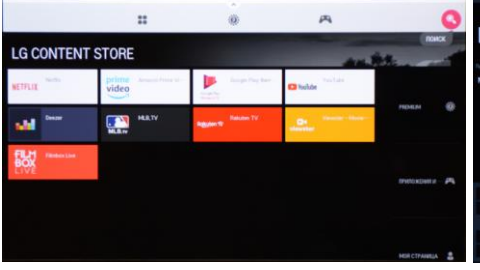

Шаг 4 Вызовите верхнее меню (тонкая полоса вверху экрана), в правом углу выберите поиск.

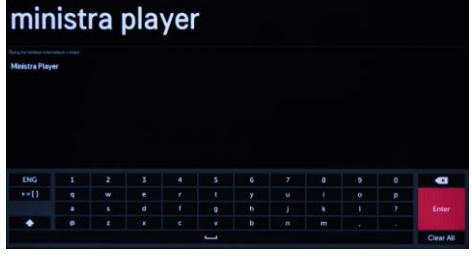

*Шаг 5* Выполните поиск по ключевому слову «**Ministra Player**».

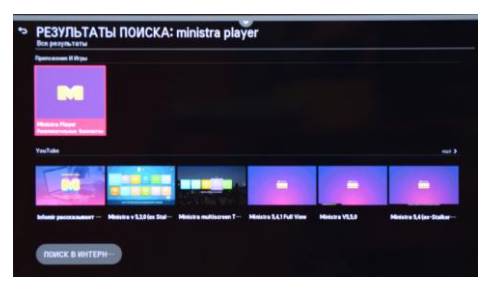

#### Шаг 6 Выберите в найденных приложениях «Ministra Player». Примечание: Если приложение Ministra Player не найдено, то возможно Ваш телевизор не поддерживает работу с данным приложением.

Ministra Player

 Ministra Player
 Image: Image:

Шаг 7 Нажмите «Установить» для скачивания и установки приложения на телевизор. Запустите приложение.

|                                                     | SEVERABILITY                                                                                                    |
|-----------------------------------------------------|----------------------------------------------------------------------------------------------------|
| 12.1 Il<br>invalid<br>such pr<br>parties<br>upon th | F any provision of these Terms is found by a court of competent jurisdiction or other valid tribunal to be<br>or otherwise unenforceable, the invalid or unenforceable provision shall be deemed amended to remove<br>rowision, and the remaining Terms will be constructed to give maximum effect. to be interaction of the<br>in this event the Application owners shall also have the right to terminate these Terms immediately<br>the provision of notice to you. |
|                                                     | SURVIVAL, NO WAIVER                                                                                                    |
| 13.1 5                                              | ections 3, 7, 8, 9 shall survive any termination or expiration of these Terms.                                                                                                    |
| 13.2 M<br>any sub                                   | to party's waiver of any breach or accommodation to the other party shall be deemed to be a waiver o<br>sequent breach by a party.                                                                                                    |
|                                                     | HEADINGS. INTERPRETATIONS                                                                                                    |
| 14.1 I<br>meanin<br>gender<br>other g               | Headings used in these Terms are provided for convenience only and shall not be used to constru-<br>ng or intert. Except as otherwise provided herein, words used herein, regredies of the number an<br>specifically used, shall be deemed and construed to include any other member, singular or plural, and any<br>ender, masciller, feminitive or nueter, as the context indicates as sppropriate.                                                                  |

Шаг 8 После запуска приложения примите правила и условия пользования.

|                                                                   |     | your login          |            |
|-------------------------------------------------------------------|-----|---------------------|------------|
| апросите эту информацию у вашего IPT<br>провайдер                 | ×   | 196930h             | Q          |
|                                                                   | l   | //smart-portal.info | mir.com.ua |
| ведите Лицензионный Ключ, Его можн<br>приобрести на infomir.eu/pi | » { | Лицензионный ключ   |            |
|                                                                   |     | логин               |            |

Шаг 9 Введите Логин\*, Пароль\* и Пор тал\*\* с помощью виртуальной клавиату ры. Лицензионный ключ запросите у оператора-важен регистр символов. На жмите ЛОГИН.

 \* Логин и Пароль необходимо скопиро вать в личном кабинете.
\*\* http://mw.simstar.net

### Качество услуг зависит от загрузки вашего интернет канала.

Время активации учетной записи после добавления услуги в личном кабинете составляет 15-20 мин.

## Минимальная пакетная скорость доступа в Интернет выбирается из расчета 20 Мбит/с на одно *ТВ устройство*.

Если логин и пароль были введены верно, а так же ваша учетная запись была активирована абонентским отделом, то должно загрузиться главное меню приложения.

#### В противном случае:

- если некорректно введен логин либо пароль, отобразится уведомление «Неверный логин или пароль. Повторите попытку.»

- если ваша учетная запись отключена абонентским отделом, отобразится уведомление «Account is disabled»